#### ClientManager を WindowsXP SP2 で使用する場合の設定手順

設定手順は ClientManager のバージョンにより若干異なりますので、バージョンを確認し、該当する手順方法で設定を行ってください。

インストールされている ClientManager のバージョンは以下の手順で確認することができます。

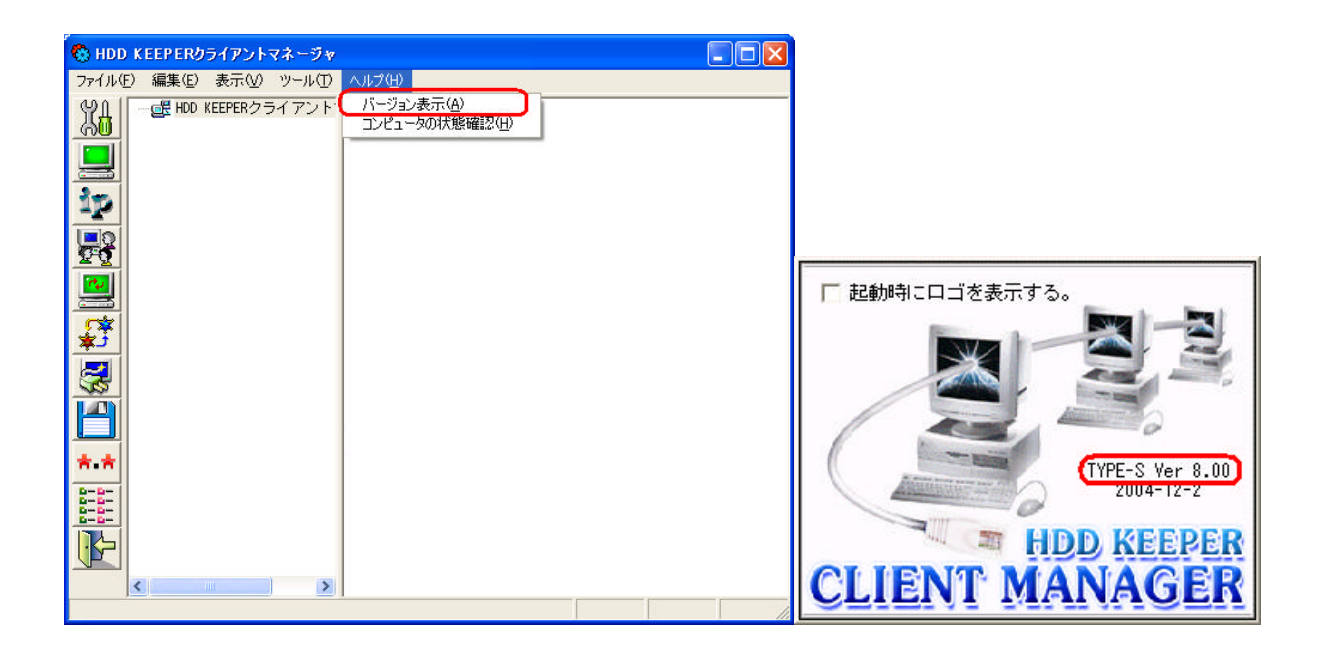

ClientManager 製品のバージョン一覧は以下の通りです。 2005 年1月14日 現在)

| バージョン            | 製品名                |
|------------------|--------------------|
| TYPE-S Ver8.00以上 | ClientManager Sタイプ |
| Ver7.05以上        | ClientManager Mタイプ |
| Ver7.05以前        | ClienManager       |

#### お使いの製品が ClientManager、ClientManager M タイプの場合

# 1. ClientManager 管理コンピュータの設定

WindowsXP の Windows ファイアウォール」の例外タブに ClientManager で使用する下図の 4つのプログラム を登録します。「プログラムの追加(R)」を押し、 参照」から ClientManager がインストールされている CMN フォ ルダを指定し、プログラムを一つずつ登録します。

Windows ファイアウォールは、コントロールパネル / セキュリティセンターで表示します。

|                                                                             |                                                                                                    | <i>"</i>                                                                                                |     |
|-----------------------------------------------------------------------------|----------------------------------------------------------------------------------------------------|----------------------------------------------------------------------------------------------------|-----|
| 全角                                                                          | g 例外 詳細設定                                                                                                    |                                                                                                    |     |
| ス<br>w<br>は                                                                 | 、力方向のネットワーク接続<br>indows ファイアウォールで<br>動作がよくなる場合もあり                                                                                                    | 急は、下で選択されたプログラムおよびサービスのためのものを除き、<br>ブロックされています。例外として追加することにより、プログラムによって<br>しますが、セキュリティの危険が増加する可能性があります。 |     |
| フ                                                                           | ログラムおよびサービス( <u>P</u> )                                                                                                    |                                                                                                    |     |
|                                                                             | 名前                                                                                                    |                                                                                                    |     |
|                                                                             | <ul> <li>▶ RF Mgr.exe</li> <li>▶ RF Mgr.exe</li> <li>♥ ScriptSrv.exe</li> <li>♥ SHRFCMGR</li> <li>■ UPnP フレームワーク</li> <li>■ ファイルとプリンタの共有</li> <li>▶ リキート アシスタンス</li> </ul> | <b>a</b>                                                                                                |     |
|                                                                             | ロリモート デスクトップ                                                                                                    |                                                                                                    |     |
| 1                                                                           | プログラムの追加( <u>R</u> )                                                                                                    | (ポートの追加(2)) 編集(2) 削除(2)                                                                                 |     |
|                                                                             | Windows ファイアウォー.                                                                                                    | ルによるプログラムのブロック時(に)通知を表示する(N)                                                                            |     |
| 12                                                                          | <u> 外を許可することの危険</u>                                                                                                    | の詳細を表示します。                                                                                              |     |
|                                                                             |                                                                                                    |                                                                                                    |     |
|                                                                             |                                                                                                    | OK 44721                                                                                                |     |
| 参照                                                                          |                                                                                                    |                                                                                                    | ? 🛛 |
| 参照<br>ファイルの場所()                                                             | CMN                                                                                                    | UK ++>                                                                                                  | ? 🗙 |
| 参照<br>ファイルの場所で<br>最近使ったファイル<br>デフクトッイ                                       | CMN<br>FReSrvexe<br>RFMgr.exe<br>ScriptSrv.exe<br>ShrfCmgr.exe                                                                                                    | UK ++>-27/                                                                                              | 2   |
| 参照<br>ファイルの場所で<br>最近使ったファイル<br>デスクトップ<br>マイ ドキュメント                          | CMN<br>Prestruexe<br>RFMer.exe<br>ScriptSrv.exe<br>ShrfCmer.exe                                                                                                    | UK ++7/12/4                                                                                             | 2×  |
| 参照<br>ファイルの場所で<br>最近使ったファイル<br>デスクトップ<br>マイドキュメント<br>マイ ニンピュータ              | CMN<br>PReSrvexe<br>RFMgrexe<br>ScriptSrv.exe<br>ShrfCmgr.exe                                                                                                    | UK ++7/2//                                                                                              | 2×  |
| 参照<br>ファイルの場所で<br>最近使ったファイル<br>デスクトップ<br>マイドキュメント<br>マイ ニンピュータ<br>マイ ネットワーク | CMN<br>PRESTVEXE<br>RFMgrexe<br>ScriptSrvexe<br>ShrfCmgrexe                                                                                                    |                                                                                                    |     |

# 2. ClientManager クライアントコンピュータの設定

WindowsXPの Windows ファイアウォール」の例外タブに ClientManager で使用する下図の 6つのプログラム を登録します。 プログラムの追加(R)」を押し、 参照」から ClientManager がインストールされている CMN フォ ルダを指定しプログラムを一つずつ登録します。 更に ワァイルとプリンタの共有」にチェック印を入れます。

| 19 W                                                                                                    | indows ファイアウォー                                                                                                    | - JL 🔀                                                                                                 |     |
|----------------------------------------------------------------------------------------------------|----------------------------------------------------------------------------------------------------|----------------------------------------------------------------------------------------------------|-----|
| 全般                                                                                                    | 皮 例外 詳細設定                                                                                                    |                                                                                                    |     |
| ېر<br>w<br>d                                                                                                    | 、力方向のネットワーク接続<br>Vindows ファイアウォールで<br>動作がよくなる場合もあり                                                                                | 表は、下で遅択されたプログラムおよびサービスのためのものを除き、<br>プロックされています。例外として追加することにより、プログラムによって<br>ますが、セキュリティの危険が増加する可能性があります。 |     |
| 7                                                                                                    | ログラムおよびサービス(巴)                                                                                                    |                                                                                                    |     |
|                                                                                                    | 名前<br>I Client.exe<br>I GetUserName.exe                                                                                           |                                                                                                    |     |
|                                                                                                    | ✓ Pkgagent.exe ✓ RFMgrAgent.exe ✓ Scriptagent.exe                                                                                 | a l                                                                                                    |     |
|                                                                                                    | ✓ srvany.exe □ UPnP フレームワーク ✓ ファイルとプリンタの共者                                                                                        |                                                                                                    |     |
|                                                                                                    | ロリモート アシスタンス<br>ロリモート デスカトップ                                                                                                    | ·                                                                                                    |     |
| 0                                                                                                    | プログラムの追加( <u>R</u> )                                                                                                    | ポートの追加(Q) 編集(E) 削除(D)                                                                                  |     |
|                                                                                                    | Windows ファイアウォー)                                                                                                    | いによるプログラムのブロック時に通知を表示する( <u>N</u> )                                                                    |     |
| 傳                                                                                                    | 外を許可することの危険                                                                                                    | の詳細を表示します。                                                                                             |     |
|                                                                                                    |                                                                                                    |                                                                                                    |     |
|                                                                                                    |                                                                                                    | OK         キャンセル                                                                                       |     |
| 参照                                                                                                    |                                                                                                    | OK キャンセル                                                                                               | ?×  |
| <mark>参照</mark><br>ファイルの場所©:                                                                                                    | CMN                                                                                                    | OK         キャンセル                                                                                       | ?×  |
| 参照<br>ファイルの場所①:                                                                                                    | CMN                                                                                                    | OK         キャンセル                                                                                       | ?×  |
| <ul> <li>参照</li> <li>ファイルの場所Ф:</li> <li>し、</li> <li>し、</li></ul> | CMN<br>Client<br>GetUserName<br>Pkgagent                                                                                          | OK     キャンセル                                                                                           | ?×  |
| <mark>参照</mark><br>ファイルの場所 (0):<br>最近使ったファイル                                                                                                    | CMN<br>Client<br>GetUserName<br>Pkeagent<br>RFMgrAgent<br>Scriptagent                                                             | OK     キャンセル                                                                                           | ?×  |
| <ul> <li>参照</li> <li>ファイルの場所Ф:</li> <li>最近使ったファイル</li> <li>びご</li> <li>デスクトップ</li> </ul>                                                                                                    | CMN<br>Client<br>Client<br>Client<br>Client<br>Client<br>Client<br>Présent<br>RFMgrAgent<br>Scriptagent<br>Scriptagent<br>Srivany | OK         キャンセル                                                                                       | ? 🗙 |
| 多照         ファイルの場所Ф:         最近使ったファイル         していたったファイル         デスクトップ         マイドキュメント                                                                                                    | CMN<br>Client<br>GetUserName<br>PrKeagent<br>RFMgrAgent<br>Scriptagent<br>Srvany                                                  | OK         キャンセル                                                                                       | ?×  |
| 多照         ファイルの場所Ф:         最近使ったファイル         デスクトップ         マイドキュメント         マイニンピュータ                                                                                                    | CMN<br>Client<br>GetUserName<br>Pkeagent<br>RFMgrAgent<br>Scriptagent<br>Srvany                                                   | OK     キャンセル                                                                                           |     |
| <ul> <li>参照</li> <li>ファイルの場所Ф:</li> <li>最近使ったファイル</li> <li>受う</li> <li>デスクトップ</li> <li>マイドキュメント</li> <li>マイ ニンピュータ</li> <li>マイ</li> </ul>                                                                                                    | CMN<br>Client<br>GetUserName<br>PReagent<br>RFMgrAgent<br>Scriptagent<br>Scriptagent<br>srvany                                    | OK キャンセル<br>● ● ● ● ● ● ● ● ● ● ● ● ● ● ● ● ● ● ●                                                      |     |
| シェイルの場所の:         ファイルの場所の:         最近使ったファイル         ごご         デスクトップ         マイドキュメント         マイニンピュータ         マイネットワーク                                                                                                    | CMN<br>Client<br>GetUserName<br>PKeagent<br>不FFMgrAgent<br>Scriptagent<br>Srvany                                                  | OK     ¥*>>セル                                                                                          | ?▼  |

# お使いの製品が ClientManager S タイプの場合

# 1. ClientManager 管理コンピュータの設定

WindowsXPの Windows ファイアウォール」の例外タブに ClientManager で使用する下図の1 つのプログラム を登録します。「プログラムの追加(R)」を押し、 参照」から ClientManager がインストールされている CMN フォ ルダを指定し、プログラムを一つずつ登録します。

Windows ファイアウォールは、コントロールパネル / セキュリティセンターで表示します。

| 19 W                                                                                   | indows ファイアウォー                                   | - JL 🛛 🚺                                                                                               |     |
|----------------------------------------------------------------------------------------|--------------------------------------------------|----------------------------------------------------------------------------------------------------|-----|
| 全角                                                                                     | 股 例外 詳細設定                                        |                                                                                                    |     |
| 入<br>W<br>は                                                                            | 力方向のネットワーク接続<br>indows ファイアウォールで<br>動作がよくなる場合もあり | 気は、下で遅択されたプログラムおよびサービスのためのものを除き、<br>プロックされています。例外として這加することにより、プログラムによって<br>ますが、セキュリティの危険が増加する可能性があります。 |     |
| プ                                                                                      | ログラムおよびサービス( <u>P</u> ):                         |                                                                                                    |     |
|                                                                                        | 名前<br>✔ShrfCmgr                                  |                                                                                                    |     |
|                                                                                        | □ UPnP フレームワーク<br>▼ ファイルとプリンタの共有                 |                                                                                                    |     |
|                                                                                        | ☑ リモート アシスタンス<br>□ リモート デンスタンス                   |                                                                                                    |     |
|                                                                                        |                                                  |                                                                                                    |     |
|                                                                                        |                                                  |                                                                                                    |     |
|                                                                                        |                                                  |                                                                                                    |     |
| C                                                                                      | プログラムの追加( <u>R</u> ))                            | <b>ポートの追加(Q)</b> 編集(E) 削除(D)                                                                           |     |
|                                                                                        | ]Windows ファイアウォーノ                                | NAによるプログラムのブロック時に通知を表示する(N)                                                                            |     |
| (5)                                                                                    | 外を許可することの危険(                                     | の詳細を表示します。                                                                                             |     |
|                                                                                        |                                                  |                                                                                                    |     |
|                                                                                        |                                                  | OK (*+>>セル)                                                                                            |     |
|                                                                                        |                                                  | <br>OK キャンセル                                                                                           |     |
| <b>参照</b>                                                                              | 6                                                | OK キャンセル                                                                                               | ? 🗙 |
| 参照<br>ファイルの場所(①:                                                                       | CMN                                              | OK キャンセル                                                                                               | ?×  |
| 参照<br>ファイルの場所Ф:<br>で <u>う</u>                                                          | CMN<br>ShrfCmgr.exe                              | OK キャンセル                                                                                               | ?×  |
| 参照<br>ファイルの場所ゆ:<br>最近使ったファイル                                                           | CMN<br>ShrfCmgr.exe                              | OK キャンセル                                                                                               | 2×  |
| 参照<br>ファイルの場所Ф:<br>最近使ったファイル                                                           | CMN<br>ShrfCmgr.exe                              | OK     キャンセル                                                                                           | ?×  |
| 参照<br>ファイルの場所ゆ:<br>最近使ったファイル<br>デスクトップ                                                 | CMN<br>ShrfCmgr.exe                              | OK     キャンセル                                                                                           | ?×  |
| 参照<br>ファイルの場所の:<br>最近使ったファイル<br>デスクトップ                                                 | CMN<br>ShrfCmgr.exe                              | OK     キャンセル                                                                                           |     |
| 参照<br>ファイルの場所ゆ:<br>最近使ったファイル<br>デスクトップ<br>マイドキュメント                                     | CMN                                              | OK キャンセル<br>▼ ② ♪ ▷ …・                                                                                 |     |
| 参照<br>ファイルの場所の:<br>最近使ったファイル<br>デスクトップ<br>マイドキュメント                                     | CMN<br>ShrfCmgr.exe                              | OK     キャンセル                                                                                           |     |
| 参照<br>ファイルの場所の:<br>最近使ったファイル<br>デスクトップ<br>マイドキュメント<br>マイニンピュータ<br>()                   | CMN<br>ShrfCmgr.exe                              | OK キャンセル                                                                                               |     |
| 参照<br>ファイルの場所の:<br>最近使ったファイル<br>デスクトップ<br>マイドキュメント<br>マイドキュメント<br>マイコンピュータ<br>マイネットワーク | CMN<br>でShrfCmgr.exe                             | OK ¥₩)±ル                                                                                               |     |

# 2. ClientManager クライアントコンピュータの設定

WindowsXPの Windows ファイアウォール」の例外タブに ClientManager で使用する下図の3つのプログラムを登録します。 プログラムの追加(R)」を押し、 参照」から ClientManager がインストールされている CMN フォルダを指定しプログラムを一つずつ登録します。 更に ワァイルとプリンタの共有」にチェック印を入れます。

| · • •                                                                                                    | (indows ファイアワォール                                                                                                    |                      |
|----------------------------------------------------------------------------------------------------|----------------------------------------------------------------------------------------------------|----------------------|
| 全般                                                                                                    | 役 例外 詳細設定                                                                                                    |                      |
| ア<br>w<br>は                                                                                                    | 、カ方向のネットワーク接続は、下で選択されたブログラムおよびサービスのためのものを除き、<br>indows ファイアウォールでプロックされています。例外として追加することにより、プログラムによって<br>動作がよくなる場合もありますが、セキュリティの危険が増加する可能性があります。 |                      |
| 7                                                                                                    | ログラムおよびサービス(P):                                                                                                    |                      |
|                                                                                                    | 名前                                                                                                    |                      |
|                                                                                                    | Ø GetUserName                                                                                                    |                      |
|                                                                                                    | ✓ srvany □ UPnP フレームワーク                                                                                                    |                      |
|                                                                                                    |                                                                                                    |                      |
|                                                                                                    | ロリモート デスクトップ                                                                                                    |                      |
|                                                                                                    |                                                                                                    |                      |
| (                                                                                                    | プログラムの追加(2) ポートの追加(2) 編集(2) 削除(2)                                                                                                    |                      |
|                                                                                                    | ] Windows ファイアウォールによるプログラムのブロック時にご通知を表示する(M)                                                                                                   |                      |
| 臣                                                                                                    | <u>州を許可することの危険の詳細を表示します。</u>                                                                                                    |                      |
|                                                                                                    |                                                                                                    |                      |
|                                                                                                    | <br><br>OK キャンセル                                                                                                    |                      |
|                                                                                                    | OK キャンセル                                                                                                    |                      |
| 参照                                                                                                    | OK *ャンセル                                                                                                    | <br>? <mark>⊠</mark> |
| 参照<br>ファイルの場所型:                                                                                                    | OK     キャンセル       CMN          ・         ・         ・                                                                                          | 2                    |
| <mark>参照</mark><br>ファイルの場所Q:<br>しいの                                                                                                    | OK 추가건ル<br>CMN                                                                                                    | <b>X</b> ?           |
| 参照<br>ファイルの場所の:<br>最近使ったファイル                                                                                                    | OK キャンセル<br>CMN  CMN Client Client Client Srvany                                                                                               |                      |
| 参照<br>ファイルの場所の:<br>最近使ったファイル<br>ビデコカレップ                                                                                                    | OK ₹+2/2/J<br>CMN                                                                                                    | <b>? X</b>           |
| 参照<br>ファイルの場所の:<br>最近使ったファイル<br>デスクトップ                                                                                                    | OK 추가건ル<br>CMN V C P III-<br>Cent<br>GetUserName<br>Tsrvany                                                                                    |                      |
| 参照<br>ファイルの場所の:<br>最近使ったファイル<br>です<br>デスクトップ<br>マイドキュメント                                                                                    | OK ★ヤンセル<br>CMN ♥ ② D P<br>GetUserName<br>■srvany                                                                                              |                      |
| 参照<br>ファイルの場所の:<br>最近使ったファイル<br>デスクトップ<br>マイドキュメント                                                                                          | OK キャンセル<br>CMN  CMN Client GetUserName srvany                                                                                                 |                      |
| 参照       ファイルの場所の:       最近使ったファイル       夏道使ったファイル       マイ ドキュメント       マイ ドキュメント       マイ ニータ                                             | OK ★+2/2//<br>CMN                                                                                                    |                      |
| 参照<br>ファイルの場所Ф:<br>しまし使ったファイル<br>デスクトップ<br>マイドキュメント<br>マイ ドキュメント                                                                            | OK ≭+r>tziv                                                                                                    |                      |
| タ照         ファイルの場所の:         最近使ったファイル         夏道使ったファイル         デスクトップ         マイドキュメント         マイドキュメント         マイコンピュータ         マイネットワーク | OK 本やンセル<br>CMN ♥ ② ♪ P …<br>♥ Client<br>■ GetUserName<br>■ srvany<br>ファイル名似:                                                                  |                      |

トーエイ工業株式会社